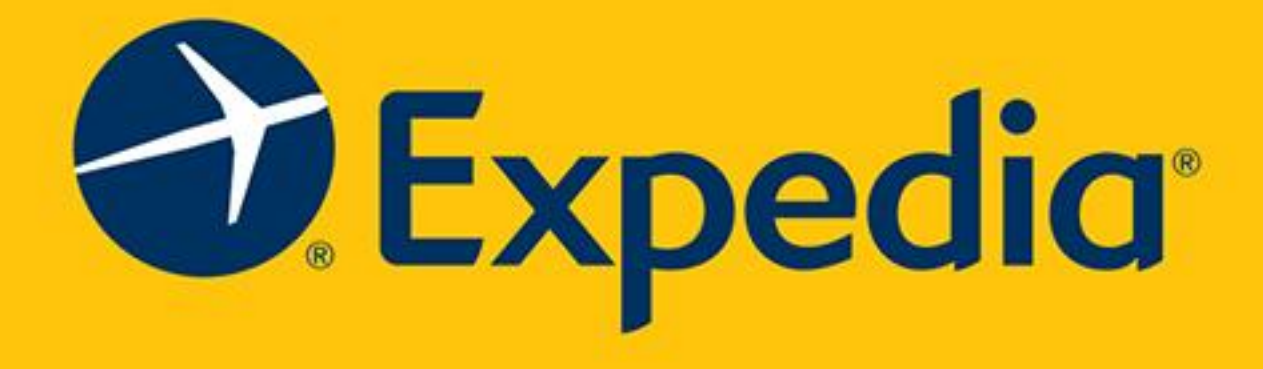

## 5-Star Review Now!! Earn RM10 cashback!!

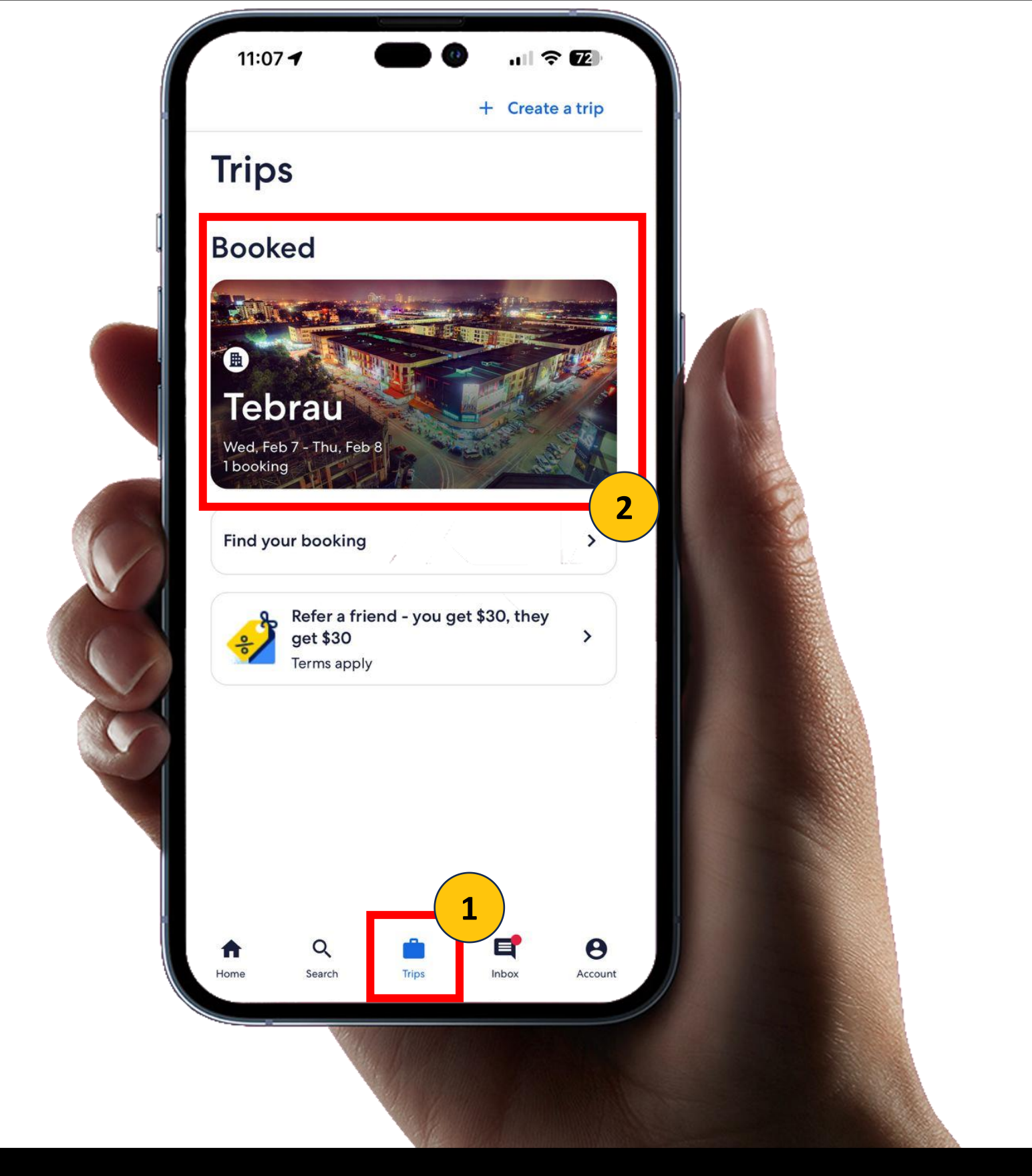

登入Expedia Apps > Trip >选择你的单位 Go into your expedia apps > Trip > Choose your booking

1

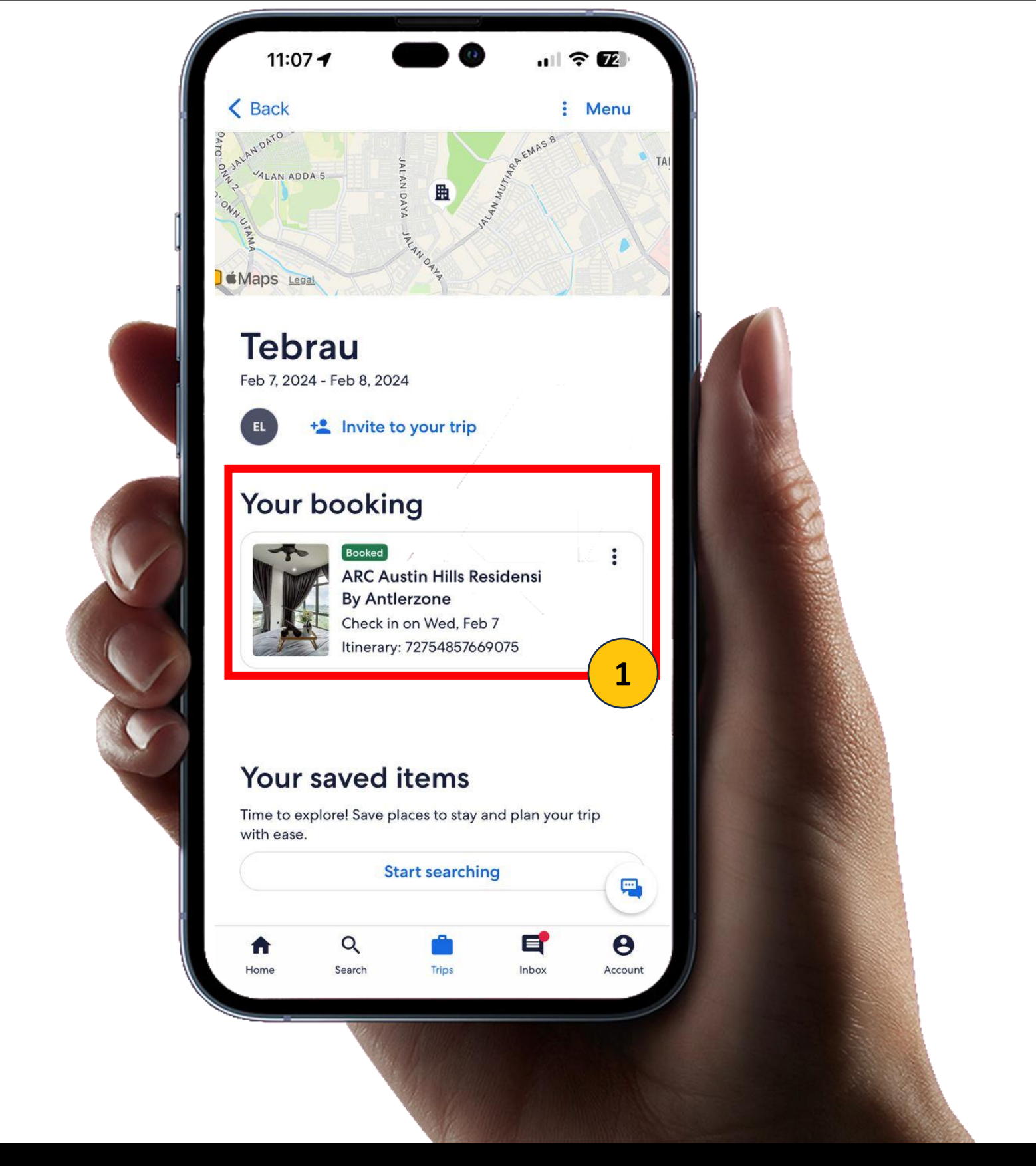

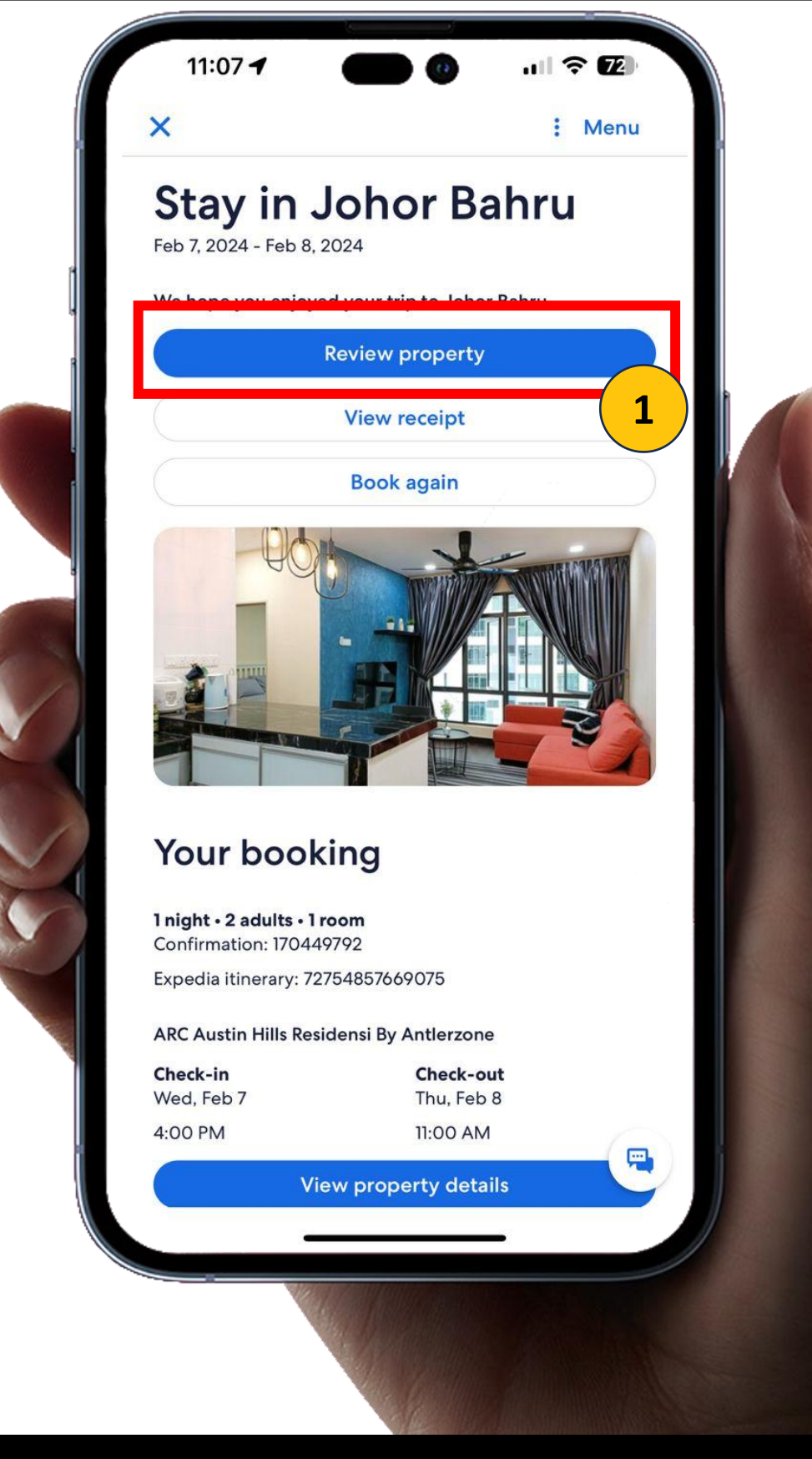

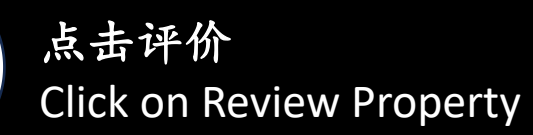

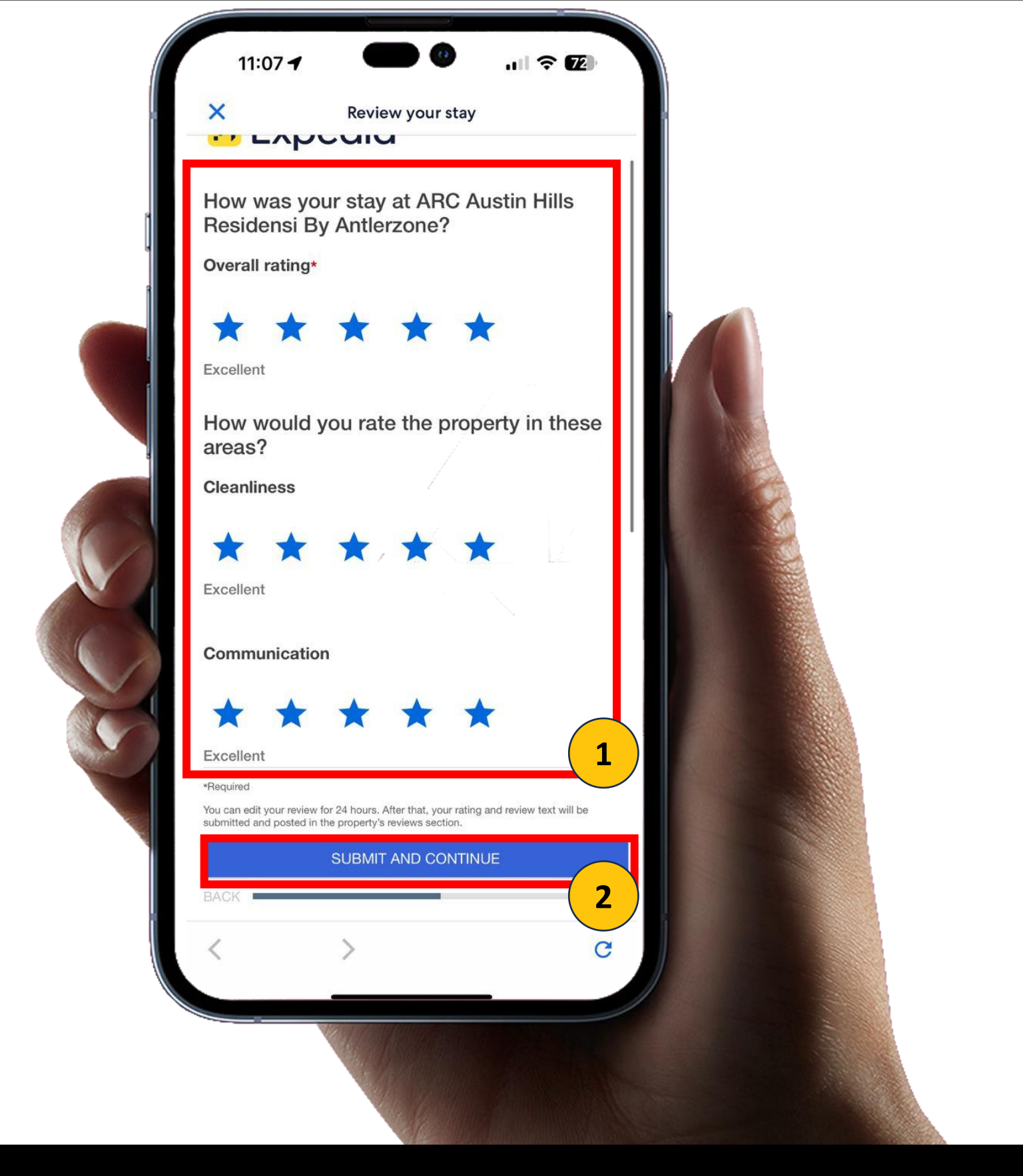

给予5颗星好评,并且截图此页面 【等下可以上传】 Give 5 Star Review & Screen Shot this page 【Later can upload】

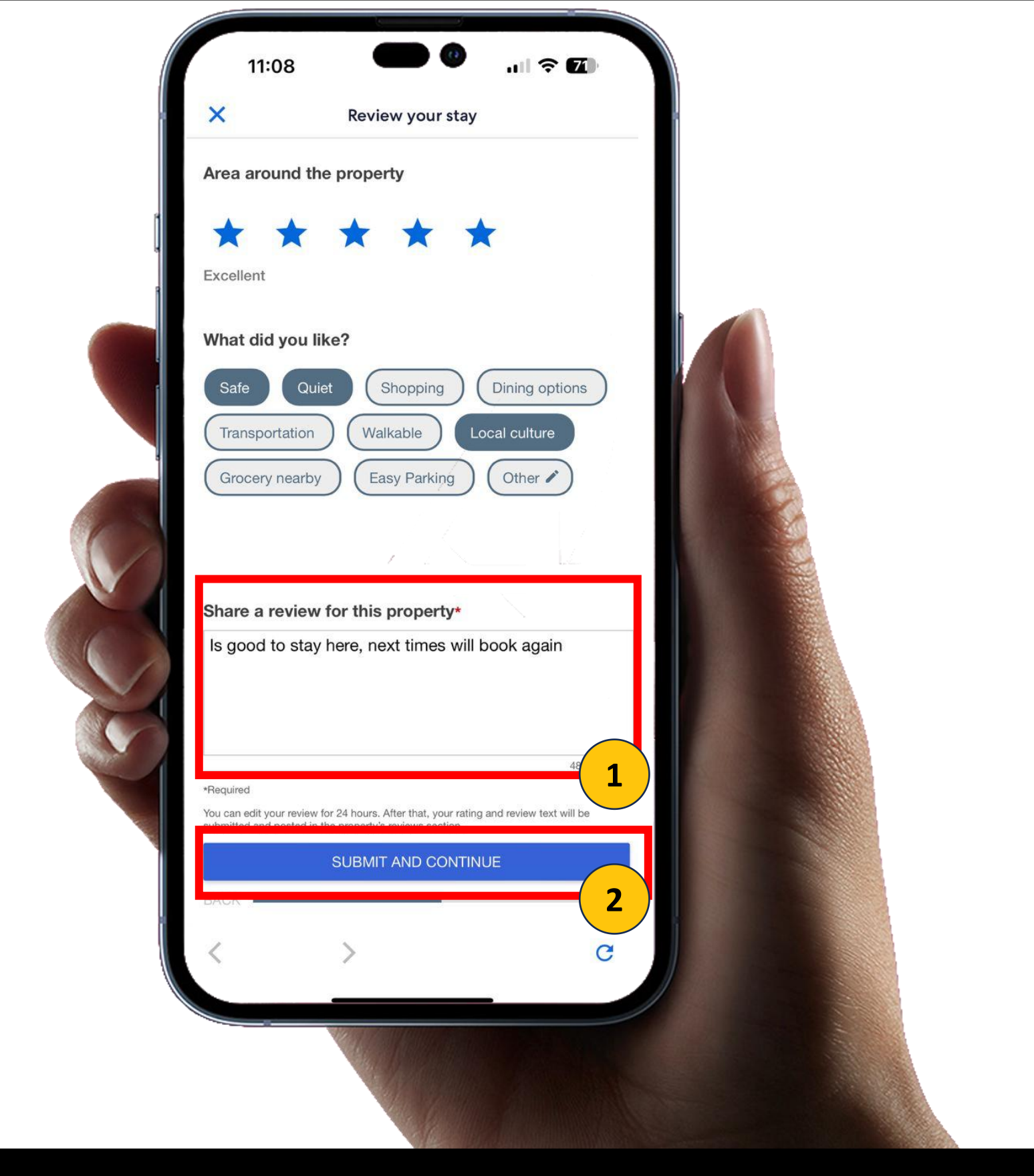

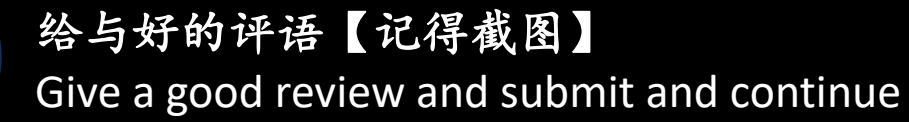

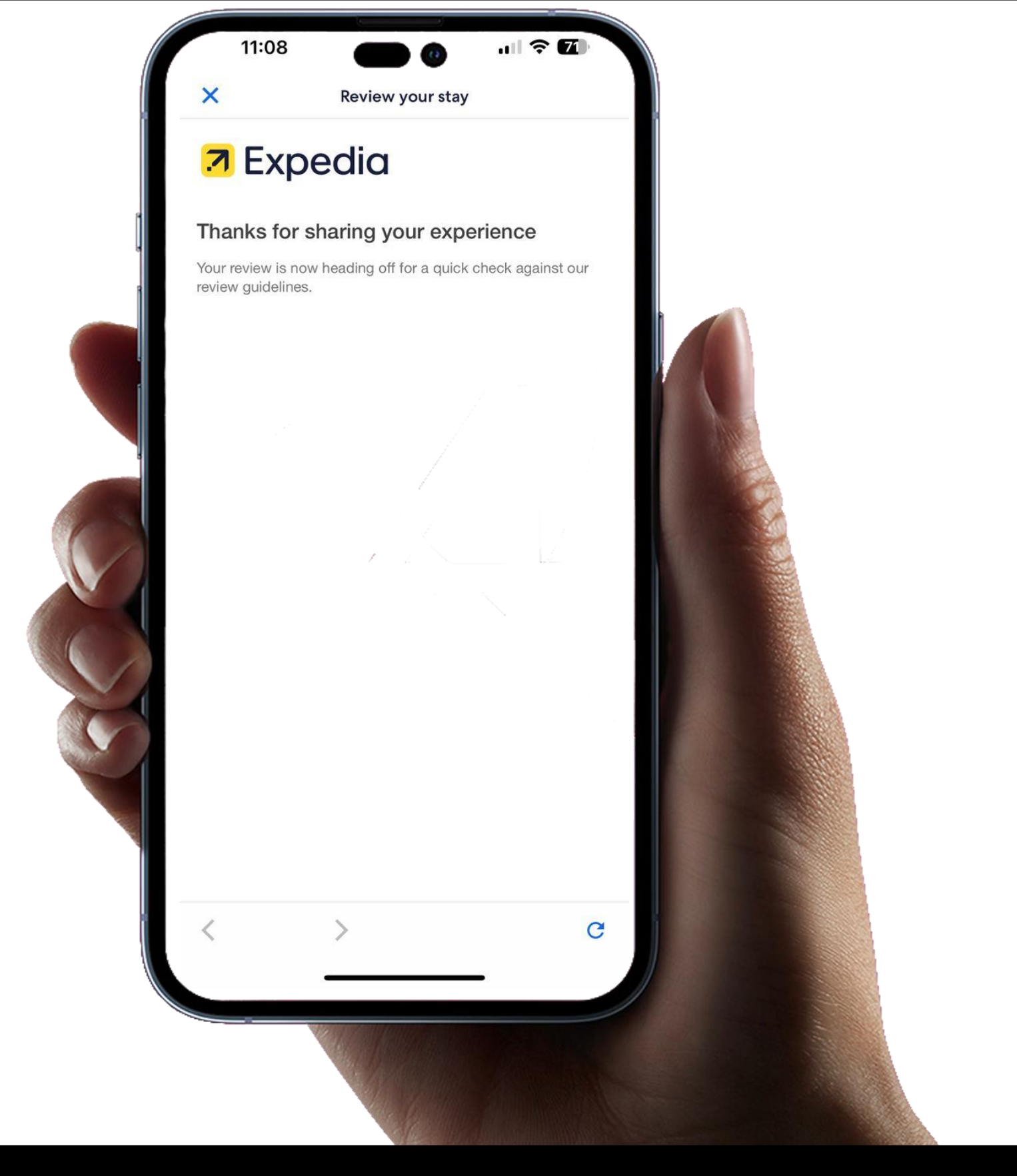

完成并上传到官网刚刚的截图

You have complete, please Screenshot and upload to official website